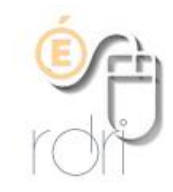

## Accéder à une session de formation sur la plateforme M@gistère

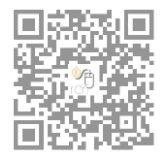

DSDEN du Rhône

Se connecter au portail académique « ARENA » sur <u>https://portail.ac-lyon.fr/</u> avec les identifiants de sa messagerie académique personnelle.

| ministäre<br>éducation<br>nationale<br>weinen | accédez à vos applications                                                                                                    |
|-----------------------------------------------|----------------------------------------------------------------------------------------------------|
|                                               | Authentification                                                                                                    |
|                                               | Identifiant                                                                                                    |
|                                               | Mot de Passe ou Passcode OTP                                                                                                    |
|                                               | Valider                                                                                                    |
| s                                             | Première connexion par clé OTP : <u>activer ma clé</u><br>i vous avez oublié votre identifiant, veuillez contacter le guichet unique au 04.72.80.64.88 |

Une fois l'authentification effectuée, cliquez à gauche sur « Formation et ressource » puis sur « M@gistère » dans la partie principale.

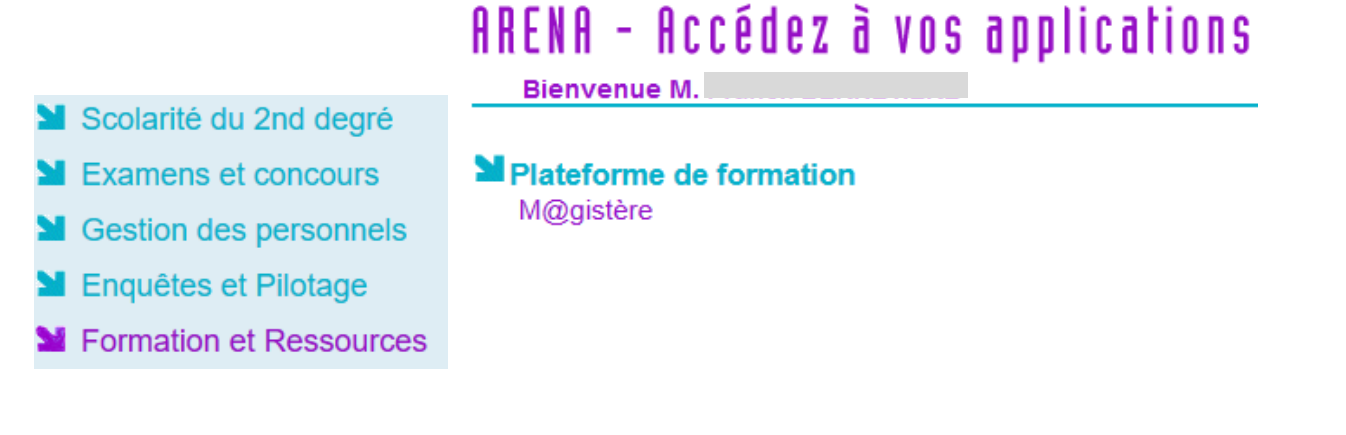

Vous accédez à présent à la page d'accueil de M@gistère ; Il suffit alors de cliquer sur la session à laquelle vous êtes inscrit(e) pour y accéder.

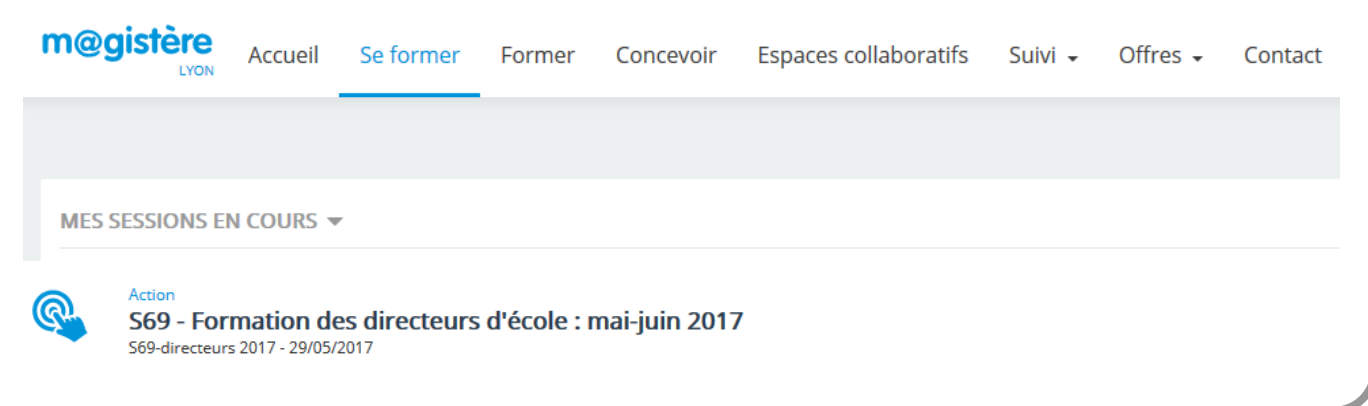